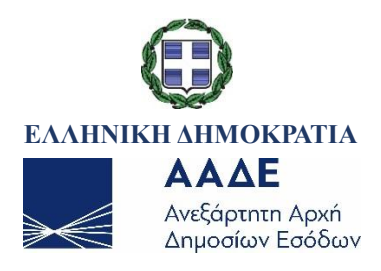

# ΓΕΝΙΚΗ ΔΙΕΥΘΥΝΣΗ ΗΛΕΚΤΡΟΝΙΚΗΣ ΔΙΑΚΥΒΕΡΝΗΣΗΣ ΔΙΕΥΘΥΝΣΗ ΕΠΙΧΕΙΡΗΣΙΑΚΩΝ ΔΙΑΔΙΚΑΣΙΩΝ Β΄ ΥΠΟΔΙΕΥΘΥΝΣΗ ΑΠΑΙΤΗΣΕΩΝ & ΕΛΕΓΧΟΥ ΕΦΑΡΜΟΓΩΝ ΤΕΛΩΝΕΙΩΝ

Εγχειρίδιο χρήσης εξωτερικών χρηστών για την υποβολή και διαχείριση παραστατικών εισαγωγής E-COMMERCE

ΤΜΗΜΑ Ζ΄ - Τμήμα Απαιτήσεων και Ελέγχου Εφαρμογών Τελωνειακών Διαδικασιών

|             | Χρον         | ικό εκδόσεων                  |
|-------------|--------------|-------------------------------|
| Έκδοση 1.00 | ΙΟΥΛΙΟΣ 2021 | ΕΠΙΜΕΛΕΙΑ: ΒΑΣΙΛΙΚΗ ΟΙΚΟΝΟΜΟΥ |

#### ΠΕΡΙΕΧΟΜΕΝΑ

| ΠΕΡΙΕ | ХО№        | 1ENA                                                                                | 2    |
|-------|------------|-------------------------------------------------------------------------------------|------|
| 1.    |            | Διασάφηση Εισαγωγής για το Ηλεκτρονικό Εμπόριο (e-commerce)                         | 3    |
|       | 1.1        | Υποβολή Διασάφησης Εισαγωγής για το Ηλεκτρονικό Εμπόριο (Μήνυμα IE15)               | 3    |
|       | 1.2        | Τροποποίηση Διασάφησης Εισαγωγής Ηλεκτρονικού Εμπορίου (Μήνυμα ΙΕ13)                | 9    |
|       | 1.3        | Ακύρωση Διασάφησης Εισαγωγής για το Ηλεκτρονικό Εμπόριο (Μήνυμα ΙΕ14)               | . 11 |
|       | 1.4        | Κατάσταση «Υπό Ἐλεγχο» (Μήνυμα ΙΕ60)                                                | . 15 |
|       | 1.5        | Κατάσταση «Υπό Πληρωμή» (Μήνυμα ΙΕ80)                                               | . 15 |
|       | 1.6        | Κατάσταση «Οριστικοποιημένο/Εισαγωγή Επιτρέπεται» (Μήνυμα ΙΕ29)                     | . 16 |
|       | 1.7        | Κατάσταση « Μη Αποδεκτή Εισαγωγή» (Μήνυμα ΙΕ51)                                     | . 16 |
|       | 1.8        | Κατάσταση «Τακτοποιημένο» (Μήνυμα ΙΕ80)                                             | . 17 |
|       | 1.9        | Πίνακας Ενεργειών – Διασάφησης Εισαγωγής για το Ηλεκτρονικό Εμπόριο                 | . 18 |
| 2.    |            | Γνωστοποίηση Προσκόμισης Εμπορευμάτων Ηλεκτρονικού Εμπορίου                         | . 18 |
|       | 2.1<br>IZ1 | Υποβολή Γνωστοποίησης Προσκόμισης Εμπορευμάτων Ηλεκτρονικού Εμπορίου (Μήνυ<br>5) 18 | ιμa  |

# 1. Διασάφηση Εισαγωγής για το Ηλεκτρονικό Εμπόριο (ecommerce)

### 1.1 Υποβολή Διασάφησης Εισαγωγής για το Ηλεκτρονικό Εμπόριο (Μήνυμα ΙΕ15)

Για να μπορέσει ο συν/νος να υποβάλλει μία διασάφηση Εισαγωγής για το Ηλεκτρονικό Εμπόριο θα πρέπει να ακολουθήσει την παρακάτω διαδικασία:

1. Από το μενού Εισαγωγές, Διασάφηση Εισαγωγής για Ηλεκτρονικό εμπόριο, επιλέγει Υποβολή Διασάφηση Εισαγωγής για Ηλεκτρονικό εμπόριο.

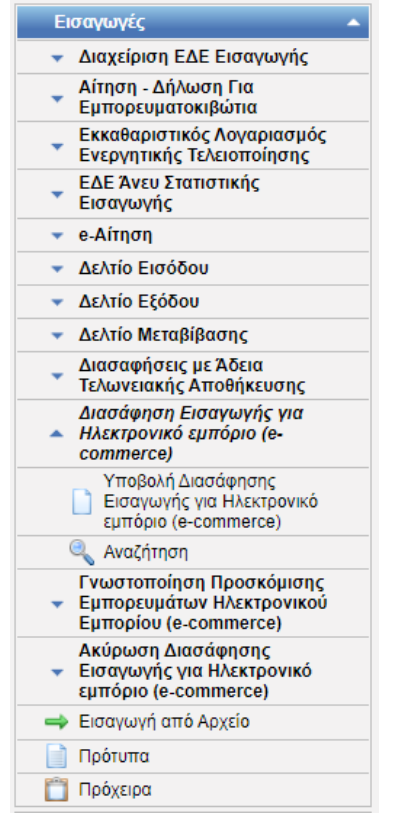

Εικόνα 1: Επιλογή Διασάφηση Εισαγωγής για Ηλεκτρονικό εμπόριο

2. Στην οθόνη που εμφανίζεται ο συν/νος επιλέγει:

τύπο διασάφηση (ΘΕΣΗ 1)

| Εισαγωγές: Δια                | σάφηση Εισαγωγής για Ηλεκτρονικό εμπόριο (e-commerce) - Επιλογή Τύπου |                         | ۵. | 0 |
|-------------------------------|-----------------------------------------------------------------------|-------------------------|----|---|
| Τύπος<br>Διασάφηση<br>Επιλογή |                                                                       | •) [ == <b>v</b> ] [ == | ~  |   |

Εικόνα 2: Επιλογή Τύπου Διασάφησης

#### Συμπληρωματικός τύπος διασάφησης (ΘΕΣΗ 2)

|            | 2 |
|------------|---|
| Τύπος      | ) |
| Διασόφησης | v |

Εικόνα 3: Επιλογή Συμπληρωματικού Τύπου Διασάφησης

|                                | $\succ$     | Τύπος Διασάφησης βάσει Αξίας Εμπορε                         | ευμάτ | ω | / (ΘΕΣΗ 3)                                                              |    |
|--------------------------------|-------------|-------------------------------------------------------------|-------|---|-------------------------------------------------------------------------|----|
| Εισαγωγές: Διασ                | τάφηση Εισ  | αγωγής για Ηλεκτρονικό εμπόριο (e-commerce) - Επιλογή Τύπου |       |   |                                                                         | ۵. |
| Τύπος<br>Διασάφησης<br>Επιλογή | <br>Ακύρωση | <b>~</b> ]                                                  |       | ~ | <br>[1] Αξία ≤150€ (Η7)<br>[2] 150€< Αξία ≤ 1.000€<br>[3] Αξία > 1.000€ | v  |

Εικόνα 4: Επιλογή Τύπου Διασάφησης βάσει Αξίας Εμπορευμάτων

και στη συνέχεια το πλήκτρο **Επιλογή**.

Το σύστημα μεταβαίνει στην οθόνη εισαγωγής των στοιχείων της Διασάφησης Εισαγωγής για το Ηλεκτρονικό Εμπόριο η οποία αποτελείται από τις παρακάτω καρτέλες:

- Βασικά Στοιχεία
- Είδη

| ICISnet Χρήστης: logistisEnash logistisEnafn (logistis1)                   | <b>Ενεργός Συναλλασόμενος:</b> logistisEnasn logistisEnafn (GR045580187) | Αποσύνδ |
|----------------------------------------------------------------------------|--------------------------------------------------------------------------|---------|
| βολή Διασάφησης Εισαγωγής για Ηλεκτρονικό εμπόριο EU - A - Αξία ≤150€ (Η7) | 📩 🕐 🗖 🖓                                                                  | Ενέργε  |
| βασικά Στοιχεία Είδη                                                       |                                                                          |         |
| Θέσεις Διασάφησης Συναλλασσόμενοι                                          |                                                                          |         |
| Ημ/νία Καταχώρησης                                                         | Ένδειξη αν το ΕΔΕ αφορά<br>Εμπορευματοκιβώτιο                            |         |
| Ημ/νία Αποδοχής                                                            | Νόμισμα                                                                  |         |
| UCR                                                                        | Συνολικό Ποσό Τιμολογίου                                                 |         |
| LRN                                                                        | Τρόπος Μεταφοράς στα Σύνορα                                              |         |
| Κωδ. Χώρας Αποστολής                                                       | Τρόπος Εσωτερικής Μεταφοράς                                              |         |
|                                                                            |                                                                          |         |
| Κωδ. Χώρας Προορισμού                                                      | Κωδ. Συμφωνηθείσας Τοποθεσίας                                            |         |
|                                                                            | Συμφωνηθείσα Τοποθεσία                                                   |         |
| Μεταφορικό μέσο που διέρχεται τα σύνορα                                    |                                                                          |         |
| Ταυτότητα                                                                  |                                                                          |         |
| Τελωνείο Εισόδου                                                           | Αναστολή Γ                                                               |         |
| Χώρα 🗸                                                                     | Πρόσθετα Φορολογικά Στοιχεία                                             |         |
| Περιοχή                                                                    | Κωδικός Ρόλου                                                            |         |
| Τελωνείο                                                                   | Αναγνωριστικός Αριθμός ΙΟSS/ΦΠΑ                                          |         |
| κωοικος                                                                    |                                                                          |         |
|                                                                            |                                                                          |         |
|                                                                            |                                                                          |         |
|                                                                            | Υποβολή                                                                  | Άκυρ    |

Εικόνα 5: Διασάφησης Εισαγωγής Ηλεκτρονικού Εμπορίου/Βασικά Στοιχεία και Είδη

Τα **Βασικά Στοιχεία** περιλαμβάνουν 2 καρτέλες (tabs):

- Θέσεις Διασάφησης: Βασικά Στοιχεία Συν. Διασάφησης όπως Τελωνείο, UCR, Μεταφορικά μέσα, κλπ.
- Συναλλασσόμενοι: Πληροφορίες για τους συναλλασσόμενους

| 🕄 ICISnet 🛛 🗴                                                                                                    | : logistisEnasn logistisEnafn (logistis1)                                   | Ενεργός Συναλλασόμενος: logistisEnasn logisti                                                                                                    | sEnafn (GR045580187) | Αποσύνδεσ |
|----------------------------------------------------------------------------------------------------|-----------------------------------------------------------------------------|----------------------------------------------------------------------------------------------------|----------------------|-----------|
| Υποβολή Διασάφησης Εισαγωγής για                                                                                                    | ι Ηλεκτρονικό εμπόριο EU - Α - Αξία ≤150€ (Η7)                              |                                                                                                    | 📩 📀 🗖 🚺              | Ενέργειες |
| Υποβολή Διασάφησης Εισαγωγής για<br>Βασικά Στοιχεία Είδη<br>Θέσεις Διασάφησης Συναλλασ<br>Ημ/νία Καταχώρησης<br>Ημ/νία Καταχώρησης<br>Ημ/νία Αποδοχής<br>Είδη<br>UCR<br>LRN<br>Κωδ. Χώρας Αποστολής<br>Κωδ. Χώρας Προορισμού<br>Μεταφορικό μέσο τιου διέρχετα<br>Ταυτότητα<br>Τελωνείο Εισόδου | Ηλεκτρονικό εμπόριο EU - A - Αξία ≤150€ (Η7)       σόμενοι       17-06-2021 | Ένδεξη αν το ΕΔΕ αφορά<br>Εμπορευματοκιβώτιο<br>Νόμισμα<br>Συνολικό Ποσό Τιμολογίου<br>Συντελ. Ισσημίας<br>Τρόπος Μεταφοράς στα Σύνορα<br>Τρόπος Εσωτερικής Μεταφοράς<br>Κωδ. Συμφωνηθείσας Τοποθεσίας<br>εμπορευμάτων<br>Συμφωνηθείσα Τοποθεσία<br>Χειρόγραφη<br>Καταχώρηση<br>Τρόπος<br>Πηρόσθετα Φορολογικά Στοιχεία<br>Κωδικός Ρόλου |                      |           |
| Κωδικός                                                                                                    |                                                                             |                                                                                                    | J                    |           |
|                                                                                                    |                                                                             |                                                                                                    | Υποβολή              | Акиро     |

Εικόνα 6: Διασάφηση Εισαγωγής Ηλεκτρονικού Εμπορίου/Βασικά Στοιχεία - Θέσεις Διασάφησης

| Υποβολή Διασάφησης Είσαγωγίς για Ηλεκτρονικό εμπόριο Μ Α Αξία ≤150€ (Η7)                                                                                                    | CISnet Χρήστης: logistisEnasn logistisEnafn (logistis1)                                                                                                    | Ενεργός Συναλλασόμενος: logistisEnasn logistisEnafn (GR045580187)                                                                                                    | <u>Αποσύνδεση</u> |
|----------------------------------------------------------------------------------------------------|----------------------------------------------------------------------------------------------------|----------------------------------------------------------------------------------------------------|-------------------|
| Boarká žtorycia         Ein           Elonadapnon:         Evaluadapnon:           Evaryuvytar <ul></ul>                                                                                                    | Υποβολή Διασάφησης Εισαγωγής για Ηλεκτρονικό εμπόριο ΙΜ - Α - Αξία ≤150€ (Η7)                                                                                                    | 🛕 🕐 🗖 🖉                                                                                                    | Ενέργειες         |
| Τύπος Αναγνωριστικού       ·····       ·····         Διεύθυνση       ·····       ·····         Πόλη       TrK.       ·····         Χώρα       ·····       ·····         Τήλέρωνο       ······       ·····         Τάντογνωριστικός       ······       ·····         Τήλέρωνο       ······       ·····         Τήλέρωνο       ······       ······         Αναγνωριστικός Αριθμός       ·······       ······         Τοχυδρομείου       ··········       ······         Αναγνωριστικός Αριθμός       ···········       ·······         Αναγνωριστικός Αριθμός       ···········       ···········         Κάτιθυνση       ··································       ····································                                                                           | Βασικά Στοιχεία Είδη<br>Θέσεις Διασάφησης Συναλλασσόμενοι                                                                                                    | Αποστολίαε/Εξονωνίας                                                                                                    |                   |
| Ταχυδρομείου       Αναγνωριστικός         Αναγνωριστικός Αριθμός       Ειδική Μνεία         Αναγνωριστικός Αριθμός       Ειδική Μνεία         (EORI)       Ειδική Μνεία         Ναγνωριστικός Αριθμός       Ειδική Μνεία         (EORI)       Γ         Ναγνωριστικός Αριθμός       Γ         (EORI)       Γ         Ναγνωριστικός Αριθμός       Γ         Αναγνωριστικός       Γ         Αναγνωριστικός       Γ         Αναγνωριστικός       Γ         Αναγνωριστικός       Γ         Αναγνωριστικός       Γ         Αναγνωριστικός       Γ         Αναγνωριστικός       Γ         Αναγνωριστικός       Γ         Αναγνωριστικός       Γ         Επωνυμία       Γ         Τηλέφωνο       Γ         Διείθυνση       Γ         Ηλαιτρονικού       Γ         Ταχυδρομείου       Γ | Τύπος Αναγνωριστικού ▼ Επωνυμία Διεύθυνση Πόλη Τ.Κ. Χώρα Τηλέφωνο Διεύθυνση Ηλεταρηγικού                                                                                                    | Aναγνωριστικός     Aριθμός (EORI)     Eπωνυμία     Διεύθυνση     Πόλη     Χώρα     Διασαφιστής                                                                                                    |                   |
|                                                                                                    | Ταχυδρομείου         Αντητερόσωπος         Αναγνωριστικός Αριθμός         (EORI)         Ιδιότητα         Ατομο Επικοινωνίας         Επωνυμία         Τηλέφωνο         Διεύθυνση Ηλεκτρονικού         Ταχυδρομείου | Αναγνωριστικός       Είδική Μνεία         Αριθμός (EORI)       Είδική Μνεία         Επωνυμία       Ο         Διεύθυνση       Ο         Πόλη       Τ.Κ.         Χώρα       Τ.Κ.         Ατομο Επικοινωνίας       Ο         Επωνυμία       Ο         Ατομο Επικοινωνίας       Ο         Επωνυμία       Ο         Τιλέφωνο       Ο         Διεύθυνση       Ο         Ηλεκτρονικού       Ο         Τοχυδρομείου       Ο |                   |

Εικόνα 7: Διασάφηση Εισαγωγής Ηλεκτρονικού Εμπορίου/Βασικά Στοιχεία - Συναλλασσόμενοι

Τα **Είδη** περιλαμβάνουν τις καρτέλες (tabs):

- Είδη
- Εμπορεύματα / Συσκευασίες
- Ειδικές Μνείες / Έγγραφα
- Συναλλασσόμενοι
- Υπολογισμός Δασμών και Φόρων

|                                                                                                    | Enasn logistisEnafn (logistis1)         | Ενεργός Συναλλασόμε                                                                                                    | νος: logistisEnasn logistisEnafn (GR | 045580187) | Αποσύνδ |
|----------------------------------------------------------------------------------------------------|-----------------------------------------|----------------------------------------------------------------------------------------------------|--------------------------------------|------------|---------|
| οβολή Διασάφησης Εισαγωγής για Ηλεκτ<br>Βασικά Στοιχεία Είδη                                                                           | ρονικό εμπόριο EU - Α - Αξία ≾150€ (Η7) |                                                                                                    | 6                                    | 2 🗆 🕖      | Ενέργι  |
| Είδη<br>Είδη Εμπ/πα Συσκ. Ειδικές<br>Μοναδικός Αριθμός Αναφοράς<br>Αποστολής<br>Περιγραφή Εμπορευμάτων<br>Ατέλειες<br>Κωδικός Ατέλειας |                                         | <ul> <li>&gt;&gt;&gt; + - (max : 999)</li> <li>Δασμών Φόρων</li> <li>Κωδικός Εμπορεύματος<br/>Χώρα Καταγωγής<br/>Προτίμηση<br/>Καθεστώς</li> <li>Μικτή Μάζα<br/>Καθαρή Μάζα</li> <li>Συμπληρωματικές Μονάδες<br/>Τιψή Είδους</li> <li>Τόια/Στατιστική Αξία</li> <li>Νόμισμο Στατιστικής Αξίας</li> </ul> |                                      |            |         |
| Πρόσθετοι Κωδικοί Καθεστώτος                                                                                                    | «« Κανένα                               | >>>> + - (max:9)                                                                                                    |                                      |            |         |
| Πρόσθετος Κωδικός<br>Καθεστώτος                                                                                                    | •                                       |                                                                                                    |                                      |            |         |
|                                                                                                    |                                         |                                                                                                    |                                      | Υποβολή    | Акис    |

Εικόνα 8: Διασάφηση Εισαγωγής Ηλεκτρονικού Εμπορίου /Είδη - Είδη

| 🕽 ICISnet                           | Χρήστης: logistisEnasn logistisEnafn (logistis1)                                                                                                    | Ενεργός Συναλλασόμενος:                                                                | logistisEnasn logistisEnafn (GR04558018 | 37)     | <u>Αποσύνδεσι</u> |
|-------------------------------------|----------------------------------------------------------------------------------------------------|----------------------------------------------------------------------------------------|-----------------------------------------|---------|-------------------|
| Υποβολή Διασάφησης Εισ              | αγωγής για Ηλεκτρονικό εμπόριο EU - Α - Αξία ≤150€ (Η7)                                                                                                    |                                                                                        | <u></u>                                 |         | Ενέργειες         |
| Βασικά Στοιχεία Είδη                |                                                                                                    |                                                                                        |                                         |         |                   |
|                                     | << < 1 από 1 » »»                                                                                                    | + - (max : 999)                                                                        |                                         |         |                   |
| Είδη Εμπ/τια<br>Εμπορευμ<br>Αριθμός | Συσκ.     Ειδικές Μνείες/Έγγραφα     Συναλλασσόμενοι     Υπολ. Δασμών Φά       ε     Κανένα     >>>     +-     (max : 99)       ατοκιβώτια     Εμπορευματοκιβωτίου | ίρων<br>«« « Κονένα<br>σκευασίες<br>Συσκευασία<br>Σημεία και Αριθμοί<br>Πλήθος Δεμάτων | > >> + - (max : 99)                     |         |                   |
|                                     |                                                                                                    |                                                                                        |                                         | Υποβολή | Акиро             |

Εικόνα 9: Διασάφηση Εισαγωγής Ηλεκτρονικού Εμπορίου /Είδη - Εμπορεύματα / Συσκευασίες

| Sicisnet Χρήστης: logistisEnasn logistisEnafn (logistis1)                     | Ενεργός Συναλλασόμενος: logistisEnasn logistisEnafn (GR045580187)                                    |
|-------------------------------------------------------------------------------|----------------------------------------------------------------------------------------------------|
| Υποβολή Διασάφησης Εισαγωγής για Ηλεκτρονικό εμπόριο ΕU - Α - Αξία ≤150€ (Η7) | 👌 😨 🗖 🐼 Ενέργειες                                                                                    |
| Βασικά Στοιχεία Είδη                                                          |                                                                                                    |
| << < 1 anó 1 >>>>                                                             | + . (max: 999)                                                                                       |
| Είδη                                                                          |                                                                                                    |
| Είδη Εμπ/τια Συσκ. Είδικές Μνείες/Έγγραφα Συναλλασσόμενοι Υπολ. Δασμών Φό     | ίρων                                                                                                 |
| <u>≪≪ ≪ Κανένα &gt; &gt;&gt;</u> + - ■ (max : 99)                             | <u>ϵϵ ϵ Κανένα &gt;&gt;&gt;</u> + - <b>(</b> max : 99)                                               |
| Ειδικές Μνείες<br>Ειδική Μνεία<br>Άλλα Στοιχεία                               | Πιστοποιητικά/Εγγραφα<br>Τύπος<br>Εγγράφου<br>Αριθμός<br>Εγγράφου                                    |
| <u>دد د الامەئەت چې بار (</u> (max : 99)                                      | κανένα         >>>         + -          (max : 99)           Έγγραφα Μεταφοράς                       |
| Кыб.<br>Парастаткой<br>МПN<br>Аріθμός<br>Еїбоцу/2тіχου                        | Τύπος         •           Εγγρόφου         •           Αρθμός         •           Εγγρόφου         • |
|                                                                               | Kavéva >>> + - (max : 99)                                                                            |
|                                                                               | Σύμπωροματικες πληροφοριες           Τύπος           Κγράφου           Αριθμός           Εγγράφου    |
|                                                                               |                                                                                                    |
|                                                                               | Υποβολή Άκυρο                                                                                        |

Εικόνα 10: Διασάφηση Εισαγωγής Ηλεκτρονικού Εμπορίου / Είδη - Ειδικές Μνείες/Έγγραφα

| <b>ICISnet</b>                  | Χρήστης: logistis       | sEnasn logistisEnafn | logistis1)                  | Ενεργός Συναλλασόμενος: | logistisEnasn logistisEnafn (GR | 045580187) |   | Αποσύνδεση |
|---------------------------------|-------------------------|----------------------|-----------------------------|-------------------------|---------------------------------|------------|---|------------|
| ποβολή Διασάφησης Εισ           | αγωγής για Ηλεκτ        | ρονικό εμπόριο IM    | - A - Aξία ≤150€ (H7)       |                         | <u>\$</u>                       | 0          | 0 | Ενέργειες  |
| Βασικά Στοιχεία Είδη            |                         |                      |                             |                         |                                 |            |   |            |
|                                 |                         |                      | «« α 1 από 1 » 3            | » + - (max : 999)       |                                 |            |   |            |
| Είδη                            | -                       |                      | -                           | +'                      |                                 |            |   |            |
| Ειδη Εμπ/τια<br>Αποστολέας/Εξαγ | Συσκ. Ειδικες<br>/ωγέας | Μνειες/Έγγραφα       | Συναλλασσομενοι Υπολ. Δασμα | ν Φορων                 |                                 |            |   |            |
| Αναγνωριστικός /<br>Επωνυμία    | Αριθμός (EORI)          |                      |                             |                         |                                 |            |   |            |
| Διεύθυνση<br>Πόλη               |                         |                      |                             |                         |                                 |            |   |            |
| Χώρα                            |                         | <b></b>              |                             |                         |                                 |            |   |            |
|                                 |                         |                      |                             |                         |                                 |            |   |            |
|                                 |                         |                      |                             |                         |                                 |            |   |            |

Εικόνα 11: Διασάφηση Εισαγωγής Ηλεκτρονικού Εμπορίου / Είδη - Συναλλασσόμενοι

Η ενότητα Υπολογισμός Δασμών και Φόρων περιλαμβάνει την καρτέλα:

• Πρόσθετα Στοιχεία

| <b>ICISnet</b>                          | <b>Χ</b> ρήστης: logistisEnasn logistisEnafn (logistis1)           | Ενεργός Συναλλασόμενος: logistisEnasn logistisEnafn (GR045580187) |   |         |           |  |
|-----------------------------------------|--------------------------------------------------------------------|-------------------------------------------------------------------|---|---------|-----------|--|
| ποβολή Διασάφησης Εισα                  | ιγωγής για Ηλεκτρονικό εμπόριο EU - Α - Αξία ≤150€ (Η7)            |                                                                   | 6 | 2 🗖 🖉   | Ενέργειες |  |
| Βασικά Στοιχεία Είδη                    | ·                                                                  |                                                                   |   |         |           |  |
|                                         | <b>εει ε 1 από 1 &gt;</b> >>                                       | + - (max : 999)                                                   |   |         |           |  |
| Είδη Εμπ/τια<br>Πρόσθετα Στοιχ          | Συσκ. Ειδικές Μνείες/Έγγραφα Συναλλασσόμενοι Υπολ. Δασμών Φ<br>εία | όρων                                                              |   |         |           |  |
|                                         | εκ ε Κανένα » »»                                                   | + - 🦲 (max: 99)                                                   |   |         | 3         |  |
| Πρόσθετα Στ<br>Κωδικός Σι<br>Τιμή Συμπλ | οιχεία<br>πληρωματικής Μονάδας                                     |                                                                   |   |         |           |  |
|                                         |                                                                    |                                                                   |   | Υποβολή | Акиро     |  |

Εικόνα 12: Διασάφηση Εισαγωγής Ηλεκτρονικού Εμπορίου /Υπολογισμός Δασμών και Φόρων - Πρόσθετα Στοιχεία

Ο χρήστης αφού συμπληρώσει όλα τα υποχρεωτικά πεδία, όπως αυτά ορίζονται στην E.2133/30.06.2021, μπορεί να υποβάλλει τη διασάφηση επιλέγοντας **Υποβολή** από το μενού **Ενέργειες**.

| 4 | ②                        |  |  |  |  |
|---|--------------------------|--|--|--|--|
|   | Υποβολή                  |  |  |  |  |
|   | Αποθήκευση ως Πρόχειρο 🖤 |  |  |  |  |
|   | Αποθήκευση ως Πρότυπο    |  |  |  |  |
|   | Επικύρωση                |  |  |  |  |
|   | Εκτύπωση                 |  |  |  |  |

Το σύστημα κάνει αυτόματα επικύρωση των στοιχείων που έχουν υποβληθεί και τα αποστέλλει στο Τελωνείο (μήνυμα (**IE15**). Η κατάσταση της διασάφησης γίνεται «**Υποβλήθηκε**».

**ΕΠΙΣΗΜΑΝΣΗ:**Η ενέργεια της επικύρωσης λειτουργεί για τη Διασάφηση Εισαγωγής για το Ηλεκτρονικό Εμπόριο όπως και για την Διασάφηση Εισαγωγής.

**ΣΗΜΕΙΩΣΗ:** Κατά την υποβολή της Διασάφησης Εισαγωγής για το Ηλεκτρονικό Εμπόριο, το πεδίο LRN (Τοπικός αριθμός αναφοράς) παράγεται από το σύστημα.

LRN

1364987636804

Εάν γίνει επιτυχώς η επικύρωση των δεδομένων και υποβληθεί ορθά η διασάφηση, στην οθόνη εμφανίζεται ένα νέο παράθυρο με το LRN της υποβολής.

| Επιτυχής Υποβολ<br>LRN: |
|-------------------------|
|-------------------------|

Εικόνα 13: Διασάφηση Εισαγωγής Ηλεκτρονικού Εμπορίου /Επιτυχής Υποβολή

 Εάν το Τελωνείο αποδεχθεί την διασάφηση, αποστέλλει μήνυμα IE28, αποδίδεται MRN και η κατάσταση της γίνεται «Αποδεκτή».

| SICISnet Χρήστης: logistisEnafn (logistis1) |             |                      |                      |         | Ενεργός Συναλλασόμεν  | oç: logistisEnasn logistisEnafr | (GR045580187)       |    | <u>Αποσύν</u> | <u>rősơn</u> |
|---------------------------------------------|-------------|----------------------|----------------------|---------|-----------------------|---------------------------------|---------------------|----|---------------|--------------|
| Ηλεκτρονική Υποβολή Παρα                    | ιστατικών Α | ρχική Σελίδα         |                      |         |                       |                                 | 4                   | 2  | =             | ₩            |
| Ειδικοί Φόροι Κατανάλωσης                   | •           | Ενημερωμένες Κινήσει | ς Πληροφορίες Χρήσης |         |                       |                                 |                     |    |               |              |
| <ul> <li>Διαχείριση ΕΔΕ Εισαγωγ</li> </ul>  | ής          | LRN \$               | MRN/ARC +            | Τύπος ¢ | Λειτουργική Περιοχή 🛊 | Κατάσταση 🛊                     | Ενημερώθηκε +       | Ev | έργειες       | ٠            |
| Αίτηση - Δήλωση Για<br>Εμπορευματοκιβώτια   |             | 1623921493145        | 21GRCO110200013895   | CO-A-2  | Εισαγωγές             | Αποδεκτή                        | 17-06-2021 12:18:31 | Πρ | <u>οβολή</u>  |              |

Εικόνα 14: Διασάφηση Εισαγωγής Ηλεκτρονικού Εμπορίου /Αποδεκτή - Απόδοση MRN

 Εάν το Τελωνείο απορρίψει τη Διασάφηση αποστέλλει το μήνυμα IE16 με τους λόγους της απόρριψης και η κατάσταση του παραστατικού γίνεται «Απορρίφθηκε».

| 1623749839636 | CO-A-1 | Εισαγωγές | Απορρίφθηκε | 15-06-2021 12:37:31 | <u>Προβολή</u> |
|---------------|--------|-----------|-------------|---------------------|----------------|
|               |        |           |             |                     |                |

Εικόνα 15: Διασάφηση Εισαγωγής Ηλεκτρονικού Εμπορίου /Σε Απόρριψη

#### 1.2 Τροποποίηση Διασάφησης Εισαγωγής Ηλεκτρονικού Εμπορίου (Μήνυμα ΙΕ13)

Μία Διασάφηση Εισαγωγής Ηλεκτρονικού Εμπορίου μπορεί να τροποποιηθεί όταν βρίσκεται σε κατάσταση

- Αποδεκτή
- Αναμονή γνωστοποίησης προσκόμισης εμπορευμάτων στο Τελωνείο (εάν αφορά διασάφηση τύπου D).

Για να μπορέσει ο χρήστης να υποβάλλει αίτημα τροποποίησης μίας Διασάφησης Εισαγωγής για το Ηλεκτρονικό Εμπόριο η οποία έχει υποβάλλει θα πρέπει να ακολουθήσει την παρακάτω διαδικασία:

1. Από τον πίνακα ενημερωμένων κινήσεων, επιλέγει το παραστατικό για το οποίο επιθυμεί να τροποποιήσει με το πλήκτρο **Προβολή**.

| Ενημερωμένες Κινήσει | ις Πληροφορίες Χρήσης |         |                       |                                                                      |                     |                |
|----------------------|-----------------------|---------|-----------------------|----------------------------------------------------------------------|---------------------|----------------|
| LRN ¢                | MRN/ARC +             | Τύπος ‡ | Λειτουργική Περιοχή 🛊 | Κατάσταση 🛊                                                          | Ενημερώθηκε 🛊       | Ενέργειες 🛊    |
| 1623750618504        | 1623750618504         | IE14    | Εισαγωγές             | Αποδεκτή                                                             | 15-06-2021 12:51:52 | <u>Προβολή</u> |
| 1623749890688        | 21GRCO110200012229    | CO-A-1  | Εισαγωγές             | Ακυρωθείσα                                                           | 15-06-2021 12:45:57 | <u>Προβολή</u> |
| 1623750296923        | 1623750296923         | IE14    | Εισαγωγές             | Αποδεκτή                                                             | 15-06-2021 12:45:57 | <u>Προβολή</u> |
| 1623749728818        | 21GRCO110200012197    | IM-A-2  | Εισαγωγές             | Ακυρωθείσα                                                           | 15-06-2021 12:45:57 | <u>Προβολή</u> |
| 1623749949737        | 1623749949737         | IE14    | Εισαγωγές             | Απορρίφθηκε                                                          | 15-06-2021 12:44:24 | <u>Προβολή</u> |
| 1623749839636        |                       | IA15    | Εισαγωγές             | Απορρίφθηκε                                                          | 15-06-2021 12:37:31 | <u>Προβολή</u> |
| 1623747361797        | 21GRCO110200012189    | IM-D-2  | Εισαγωγές             | Αναμονή γνωστοποίησης<br>προσκόμισης<br>εμπορευμάτων στο<br>Τελωνείο | 15-06-2021 11:56:10 | <u>Προβολή</u> |

Εικόνα 16: Διασάφηση Εισαγωγής Ηλεκτρονικού Εμπορίου / Τροποποίηση

 Στην συνέχεια, για να μεταβεί στην οθόνη διόρθωσης επιλέγει από το μενού Ενέργειες Υποβολή Διόρθωσης.

| 🕄 ICISnet                                                                           | Χρήστης: logistisEnasn logistisEnafn (logistis1)                                                                                               | Ενεργός Συναλλασόμενο                                                                     | ς: logistisEnasn logistisEnafn (GR045580187) Αποσύνδ                                                                                          |
|-------------------------------------------------------------------------------------|----------------------------------------------------------------------------------------------------|-------------------------------------------------------------------------------------------|----------------------------------------------------------------------------------------------------|
| Εισαγωγές: Διασάφηση Εισ<br>Συναλλαγή<br>MRN<br>LRN<br>Τύπος Μηνύματος<br>Κατάσταση | αγωγής για Ηλεκτρονικό εμιτόριο (e-commerce): Συναλλαγ<br>21GRCO110200012170<br>1623746496905<br>[E15<br>Αναμονή γνωστοποίησης προσχόμισης εμπ | <b>/ή</b><br>Ημ/νία Υποβολής<br>Ημ/νία Ενημέρωσης Κατάστασης<br>ΕΟR/TIN<br>Κωδικός Χρήστη | Υποβολή Διόρθωσης     Κτύπωση     Επιστροφή στα Αποτελέσματα Αναζήτησης 2021-06-15 11.41     2021-06-15 11.41     (GR045560187     (logistis1 |
|                                                                                     |                                                                                                    |                                                                                           | Αρχειοθέτηση                                                                                                    |
| Προβολή Συναλλαγής<br>Ιστορικό Συναλλαγής                                           |                                                                                                    |                                                                                           |                                                                                                    |

Εικόνα 17: Διασάφηση Εισαγωγής Ηλεκτρονικού Εμπορίου /Υποβολή Διόρθωσης

3. Αφού συμπληρώσει όλες τις επιθυμητές διορθώσεις επιλέγει Υποβολή από το μενού Ενέργειες.

| 🕄 ICISnet                                                                                                    | Χρήστης: logistisEnasn logistisEnafn (logistis1)                                                                          | Ενεργός Συναλλασόμε                                                                                                    | voç: logistisEnasn logistisEnafn (Gl                                                    | R045580187)                                                      | <u>Αποσύνδεση</u> |
|----------------------------------------------------------------------------------------------------|----------------------------------------------------------------------------------------------------|----------------------------------------------------------------------------------------------------|-----------------------------------------------------------------------------------------|------------------------------------------------------------------|-------------------|
| Μεταβολή Διασάφησης Εία<br>Βασικά Στοιχεία Είδη<br>Θέσεις Διασάφησης<br>Ημ/νία Καταχώρησης<br>Ημ/νία Αποδοχής<br>Είδη<br>UCR<br>LRN<br>Κωδ. Χώρας Αποστολ | αγωγής για Ηλεκτρονικό εμιτόριο ΙΜ - D - 150€< Αξία ≤ 1.000€<br>Συναλλασσόμενοι<br>15-06-2021<br>2<br>1623746496905<br>ńς | Ένδειξη αν το ΕΔΕ αφορά<br>Εμπορευματοκιβώτιο<br>Νόμισμα<br>Συνολικό Ποσό Τιμολογίου<br>Συντελ. Ισοπιμίας<br>Τρόπος Μεταφοράς στα Σύνορα<br>Τρόπος Εσωτερικής Μεταφοράς | 1            EUR         [EUR] Ευρώ           600            4         [4] Αεροπορική μ | Υποβολή<br>Υποβολή<br>Αποθήκευση ως Πρά<br>Επικύρωση<br>Εκτύπωση | Ενέργειες         |

Εικόνα 18: Διασάφηση Εισαγωγής Ηλεκτρονικού Εμπορίου /Υποβολή Διόρθωσης

 Αφού γίνουν επιτυχώς όλοι οι απαραίτητοι έλεγχοι επικύρωσης από το σύστημα, αποστέλλεται στο Τελωνείο το αίτημα διόρθωσης (μήνυμα IE13) και εμφανίζεται μήνυμα επιτυχούς υποβολής.

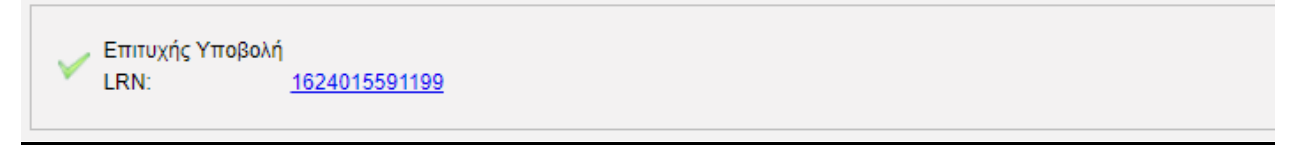

Εικόνα 19: Διασάφηση Εισαγωγής Ηλεκτρονικού Εμπορίου /Επιτυχής Υποβολή Διόρθωσης

Εφόσον, η υποβολή είναι έγκυρη τότε πραγματοποιείται αυτόματη αποδοχή του αιτήματος διόρθωσης και αποστέλλεται το σχετικό μήνυμα **IEO4**. Είναι δυνατή η αποστολή πολλών αιτημάτων τροποποίησης. Αν η υποβολή δεν είναι έγκυρη, ο υποβάλλων ενημερώνεται για την απόρριψη του αιτήματος τροποποίησης με σχετικό μήνυμα **IEO5**.

## 1.3 Ακύρωση Διασάφησης Εισαγωγής για το Ηλεκτρονικό Εμπόριο (Μήνυμα ΙΕ14)

Μία Διασάφηση Εισαγωγής για το Ηλεκτρονικό Εμπόριο μπορεί να ακυρωθεί από το συν/νο όταν βρίσκεται σε κατάσταση:

- Αποδεκτή
- Λήξη Αναστολής
- Οριστικοποιημένο
- Αναμονή γνωστοποίησης προσκόμισης των εμπορευμάτων στο Τελωνείο (εάν αφορά διασάφηση τύπου D).

Για να μπορέσει ο συν/νος να υποβάλλει ένα Αίτημα Ακύρωσης για μία ή περισσότερες Διασαφήσεις Εισαγωγής για το Ηλεκτρονικό Εμπόριο θα πρέπει να ακολουθήσει την παρακάτω διαδικασία:

1. Από το μενού Εισαγωγές, Μαζική Ακύρωση Διασάφησης Εισαγωγής για Ηλεκτρονικό εμπόριο (e-commerce), επιλέγει Υποβολή Μαζικής Ακύρωσης Διασάφησης Εισαγωγής για Ηλεκτρονικό εμπόριο (e-commerce).

| Ηλεκτρονική Υποβολή Παραστατικών Α                                                          |
|---------------------------------------------------------------------------------------------|
| Ειδικοί Φόροι Κατανάλωσης 🛛 👻                                                               |
| Εισαγωγές                                                                                   |
| <ul> <li>Διαχείριση ΕΔΕ Εισαγωγής</li> </ul>                                                |
| Αίτηση - Δήλωση Για<br>Εμπορευματοκιβώτια                                                   |
| Εκκαθαριστικός Λογαριασμός<br>Ενεργητικής Τελειοποίησης                                     |
| <ul> <li>ΕΔΕ Άνευ Στατιστικής</li> <li>Εισαγωγής</li> </ul>                                 |
| ▼ e-Αίτηση                                                                                  |
| <ul> <li>Δελτίο Εισόδου</li> </ul>                                                          |
| ✓ Δελτίο Εξόδου                                                                             |
| <ul> <li>Δελτίο Μεταβίβασης</li> </ul>                                                      |
| Διασαφήσεις με Άδεια<br>Τελωνειακής Αποθήκευσης                                             |
| Διασάφηση Εισαγωγής για<br>✓ Ηλεκτρονικό εμπόριο<br>(e-commerce)                            |
| Γνωστοποίηση Προσκόμισης<br>▼ Εμπορευμάτων Ηλεκτρονικού<br>Εμπορίου (e-commerce)            |
| Μαζική Ακύρωση<br>Διασάφησης Εισαγωγής για<br>Ηλεκτρονικό εμπόριο<br>(e-commerce)           |
| Υποβολή Μαζικής Ακύρωσης<br>Διασάφησης Εισαγωγής για<br>Ηλεκτρονικό εμπόριο<br>(e-commerce) |
| 🔍 Αναζήτηση                                                                                 |
| 🔿 Εισαγωγή από Αρχείο                                                                       |
| 📄 Πρότυττα                                                                                  |
| 🛅 Πρόχειρα                                                                                  |

Εικόνα 20: Διασάφηση Εισαγωγής Ηλεκτρονικού Εμπορίου / Ακύρωση

 Το σύστημα μεταβαίνει στην οθόνη εισαγωγής του/των παρασταστικού/κων που ο συν/νος επιθυμεί να υποβάλλει Αίτημα Ακύρωσης η οποία αποτελείται από την παρακάτω καρτέλα:

| ) ICISnet                                                                                                  | Χρήστης: logistisEnasn logistisEnafn (logistis1) | Ενεργός Συναλλασόμενος: logistisEnash logistisEnafh (GR045580187) |
|----------------------------------------------------------------------------------------------------|--------------------------------------------------|-------------------------------------------------------------------|
| Ακύρωση Διασάφησης Εια                                                                                     | ταγωγής για Ηλεκτρονικό εμπόριο (e-commerce)     | 📩 💿 🗖 🚺 Evépyi                                                    |
| Αίτημα Ακύρωσης                                                                                            |                                                  |                                                                   |
| Βασικά Στοιχεία                                                                                            |                                                  |                                                                   |
| Ημνία Αιτήματος Ακά<br>Αιτία Ακύρωσης<br>LRN<br>Τελωνείο Εισόδου<br>Χώρα<br>Περιοχή<br>Τελωνείο<br>Κωδικός | ipωσης 18-06-2021                                | (max : 99)           Παραστατικό              Αριθμός Αναφοράς    |
|                                                                                                    |                                                  | Υποβολή Άκυρο                                                     |

Εικόνα 21: Διασάφηση Εισαγωγής Ηλεκτρονικού Εμπορίου / Αίτημα Ακύρωσης

3. Αφού συμπληρώσει όλα τα υποχρεωτικά πεδία επιλέγει Υποβολή από το μενού Ενέργειες.

| Βασικά Στοιχεία                                                                                                    | Εκτύπωση                                                                                                    |
|----------------------------------------------------------------------------------------------------|----------------------------------------------------------------------------------------------------|
| Ημινία Αιτηματος Ακυρωσης         18-09-2021           Απία Ακύρωσης         comments           LRN         1624024897182 | сс с 1 ото 1 > >> + - (max : 99)           Параотальо           Арлθµю́с Аνафора́с           21GRC0110200013827 |
| Χώρα        Περιοχή        Τελωνείο        Κωδικός     GR001102                                                           |                                                                                                    |

Εικόνα 22: Διασάφηση Εισαγωγής Ηλεκτρονικού Εμπορίου /Ακύρωση – Υποβολή Ακύρωσης

Με την υποβολή του αιτήματος ακύρωσης, το σύστημα, αφού κάνει όλους τους απαραίτητους ελέγχους επικύρωσης, αποστέλλει στο Τελωνείο το μήνυμα **ΙΕ14** και ενημερώνει το χρήστη για την επιτυχή υποβολή.

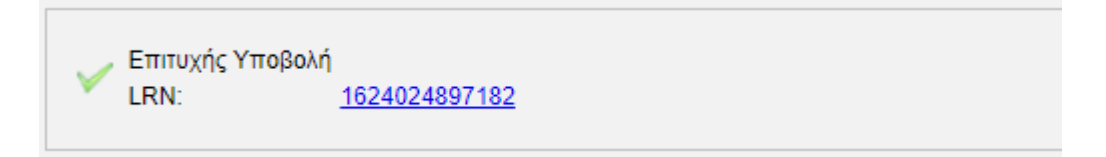

Εικόνα 23: Διασάφηση Εισαγωγής Ηλεκτρονικού Εμπορίου /Ακύρωση – Επιτυχής Υποβολή Ακύρωσης

 Μετά την επιτυχή υποβολή το αίτημα μεταβαίνει σε κατάσταση Υπό επικύρωση και από το Τελωνείο αποστέλλεται το μήνυμα IEO9

| LRN ¢                | MRN ¢         | Τύπος Δήλωσης <b>‡</b> | Κατάσταση 🕈           | Ημ/νία Υποβολής <b>‡</b> | Ημ/νία Ενημέρωσης Κατάστασης 🕶 | Κωδικός Χρήστη ¢ | EORI/TIN ¢  |
|----------------------|---------------|------------------------|-----------------------|--------------------------|--------------------------------|------------------|-------------|
| <u>1624024897182</u> | 1624024897182 | IE14                   | Υπό επικύρωση<br>(VA) | 18-06-2021 17:03:09      | 18-06-2021 17:03:09            | logistis1        | GR045580187 |

-

| <b>ICISnet</b>                             | Χρήστης: logistisEnasn logistisEnafn                    | (logistis1)                        | Ενεργός Συναλλασόμενος:                                                 | logistisEnasn logistisEna                                        | fn (GR045580187)     | <u>Αποσύνδεσ</u> |
|--------------------------------------------|---------------------------------------------------------|------------------------------------|-------------------------------------------------------------------------|------------------------------------------------------------------|----------------------|------------------|
| σαγωγές: Ακύρωση Δια                       | ασάφησης Εισαγωγής για Ηλεκτρονιι                       | κό εμπόριο (e-commerce): Συναλλαγή |                                                                         |                                                                  | <u></u>              | Ενέργειες        |
| <b>Συναλλαγή</b>                           |                                                         |                                    |                                                                         |                                                                  |                      |                  |
| MRN<br>LRN<br>Τύπος Μηνύματος<br>Κατάσταση | 1624024897182<br>1624024897182<br>ΙΕ14<br>Υπό επικύρωση | Нµ<br>Нµ<br>ЕС<br>Ка               | /νία Υποβολής<br>/νία Ενημέρωσης Κατάστασης<br>/RI/TIN<br>/δικός Χρήστη | 2021-06-18 17:03<br>2021-06-18 17:03<br>GR045580187<br>logistis1 |                      |                  |
|                                            |                                                         |                                    |                                                                         |                                                                  |                      | Αρχειοθέτηση     |
| Ίροβολή Συναλλαγής                         |                                                         |                                    |                                                                         |                                                                  |                      | «                |
| Αποστολέας Μηνύματος                       | TRADER.                                                 | GR                                 |                                                                         |                                                                  |                      |                  |
| Παραλήπτης Μηνύματος                       | NIA.GR                                                  |                                    |                                                                         |                                                                  |                      |                  |
| Ώρα Προπαρασκευής                          | 1701                                                    |                                    |                                                                         |                                                                  |                      |                  |
| Ταυτότητα Μηνύματος                        | 16240248                                                | 97182                              |                                                                         |                                                                  |                      |                  |
| Τύπος Μηνύματος                            | IE14A                                                   |                                    |                                                                         |                                                                  |                      |                  |
| Βασικά Στοιχεία                            | Ημ/νία Α                                                | τήματος Ακύρωσης                   | 20210618                                                                |                                                                  |                      |                  |
|                                            | Αιτία Ακύ                                               | ίρωσης                             | comments                                                                |                                                                  |                      |                  |
|                                            | LRN                                                     |                                    | 1624024897182                                                           |                                                                  |                      |                  |
| Παραστατικό                                | Παραστο                                                 | ιτικό Αριθμός Αναφοράς             | 21GRCO110200013927                                                      |                                                                  |                      |                  |
| Τελωνείο Υποβολής                          | Κωδικός                                                 |                                    | GR001102                                                                |                                                                  |                      |                  |
|                                            |                                                         |                                    |                                                                         |                                                                  |                      |                  |
| στορικό Συναλλαγής                         |                                                         |                                    |                                                                         |                                                                  |                      | *                |
| Εγγραφή                                    | Τύπος Μηνύματος <b>‡</b>                                | Ημ/νία Παραλαβής <b>‡</b>          | Κωδικός Χρήα                                                            | τη ¢                                                             | Εξέλιξη Συναλλαγής # |                  |
| <u>1</u> IE                                | 09                                                      | 18-06-2021 17:03:09                |                                                                         | Υπό επ                                                           | τικύρωση             |                  |
|                                            |                                                         |                                    |                                                                         |                                                                  |                      |                  |

Εικόνα 24: Διασάφηση Εισαγωγής Ηλεκτρονικού Εμπορίου /Ακύρωση – Επιτυχής Υποβολή Αιτήματος Ακύρωσης

5. Εάν το αίτημα γίνει αποδεκτό από το Τελωνείο τότε αποστέλλει θετικό μήνυμα **ΙΕΟ9** και το αίτημα μεταβαίνει σε κατάσταση **Αποδεκτή**.

| ICISne                                     | Χρήστης: logistisEna                    | sn logistisEnafn (logistis1)      | Ενεργός Συναλλασόμε                                                          | voç: logistisEnasn logistisEnafn                                 | (GR045580187)     | <u>Αποσύνδ</u> |
|--------------------------------------------|-----------------------------------------|-----------------------------------|------------------------------------------------------------------------------|------------------------------------------------------------------|-------------------|----------------|
| σαγωγές: Ακύρωση                           | Διασάφησης Εισαγωγής γ                  | για Ηλεκτρονικό εμπόριο (e-commer | ce): Συναλλαγή                                                               |                                                                  | <u>6</u>          | 🧿 Ενέργει      |
| Ευναλλαγή                                  |                                         |                                   |                                                                              |                                                                  |                   |                |
| MRN<br>LRN<br>Τύπος Μηνύματοι<br>Κατάσταση | 1624024<br>1624024<br>ς ΙΕ14<br>Αποδεκτ | 897182<br>897182<br>ń             | Ημ/νία Υποβολής<br>Ημ/νία Ενημέρωσης Κατάστασης<br>ΕΟR/TIΝ<br>Κωδικός Χρήστη | 2021-06-18 17:03<br>2021-06-18 17:05<br>GR045580187<br>logistis1 |                   |                |
|                                            |                                         |                                   |                                                                              |                                                                  |                   | Αρχειοθέτηση   |
| Ιροβολή Συναλλαγής                         |                                         |                                   |                                                                              |                                                                  |                   |                |
| Αποστολέας Μηνύματ                         | τος                                     | TRADER.GR                         |                                                                              |                                                                  |                   |                |
| Παραλήπτης Μηνύμα                          | τος                                     | NIA.GR                            |                                                                              |                                                                  |                   |                |
| Ώρα Προπαρασκευής                          |                                         | 1701                              |                                                                              |                                                                  |                   |                |
| Ταυτότητα Μηνύματος                        | ;                                       | 1624024897182                     |                                                                              |                                                                  |                   |                |
| Τύπος Μηνύματος                            |                                         | IE14A                             |                                                                              |                                                                  |                   |                |
| Βασικά Στοιχεία                            |                                         | Ημ/νία Αιτήματος Ακύρωσης         | 20210618                                                                     |                                                                  |                   |                |
|                                            |                                         | Αιτία Ακύρωσης                    | comments                                                                     |                                                                  |                   |                |
|                                            |                                         | LRN                               | 1624024897182                                                                |                                                                  |                   |                |
| Παραστατικό                                |                                         | Παραστατικό Αριθμός Αναφοράς      | 21GRC0110200013927                                                           |                                                                  |                   |                |
| Τελωνείο Υποβολής                          |                                         | Κωδικός                           | GR001102                                                                     |                                                                  |                   |                |
| στορικό Συναλλανής                         |                                         |                                   |                                                                              |                                                                  |                   |                |
| Ενγοαφή                                    | Τύπος Μηγύμα                            | τος ≑ Ημ/νία Πι                   | αραλαβής ÷ Κωδικός λ                                                         | ζοήστη ŧ                                                         | Εξέλιξη Συναλλανή | c <b>±</b>     |
| 1                                          | IE09                                    | 18-06-2021 17:05:4                | 3                                                                            | Δποδεκτά                                                         | ,                 |                |
| 2                                          | 1000                                    | 10.00-2021 17.03.4                |                                                                              |                                                                  | ۱<br>۲۰۰۰ - ۲۰۰۰  |                |
| <u>∠</u>                                   | IEU9                                    | 18-06-2021 17:03:0                | 2                                                                            | Υ ΠΟ ΕΠΙΚΙ                                                       | υρωση             |                |
| 3                                          | IE14                                    | 18-06-2021 17:03:0                | 9 logistis1                                                                  | Υποβλήθι                                                         | ηκε               |                |

\_Εικόνα 25: Διασάφηση Εισαγωγής Ηλεκτρονικού Εμπορίου /Ακύρωση-Αίτημα Ακύρωσης Αποδεκτό

6. Εάν το αίτημα δεν γίνει αποδεκτό από το Τελωνείο τότε αποστέλλει αρνητικό μήνυμα **ΙΕΟ9** και το αίτημα μεταβαίνει σε κατάσταση **Απορρίφθηκε**.

| ICISne                                    | Χρήστης: logistisEnasn logistisEna                       | fn (logistis1)                      | Ενεργός Συναλλασόμενος                                         | : logistisEnasn logistisEnafn (GF                                | 8045580187)    |               | <u>Αποσύνδεσ</u> |
|-------------------------------------------|----------------------------------------------------------|-------------------------------------|----------------------------------------------------------------|------------------------------------------------------------------|----------------|---------------|------------------|
| σαγωγές: Ακύρωσι                          | η Διασάφησης Εισαγωγής για Ηλεκτρον                      | ικό εμπόριο (e-commerce): Συναλλαγή |                                                                |                                                                  | ۵              | 0             | Ενέργειες        |
| ϋναλλαγή                                  |                                                          |                                     |                                                                |                                                                  |                |               |                  |
| MRN<br>LRN<br>Τύπος Μηνύματο<br>Κατάσταση | 1624005331951<br>1624005331951<br>ις ΙΕ14<br>Απορρίφθηκε | Нµ/vi<br>Нµ/vi<br>ЕОR<br>Кыбі       | ία Υποβολής<br>ία Ενημέρωσης Κατάστασης<br>Ι/ΤΙΝ<br>κός Χρήστη | 2021-06-18 11:37<br>2021-06-18 16:37<br>GR045580187<br>logistis1 |                |               |                  |
|                                           |                                                          |                                     |                                                                |                                                                  |                | Ap            | χειοθέτηση       |
| Ιροβολή Συναλλαγής                        |                                                          |                                     |                                                                |                                                                  |                |               | »                |
| στορικό Συναλλαγής                        |                                                          |                                     |                                                                |                                                                  |                |               | «                |
| Εγγραφή                                   | Τύπος Μηνύματος <b>‡</b>                                 | Ημ/νία Παραλαβής <b>≑</b>           | Κωδικός Χρή                                                    | στη <b>≑</b> Ε                                                   | ξέλιξη Συναλλα | ιγής <b>‡</b> |                  |
| 1                                         | IE09                                                     | 18-06-2021 16:37:47                 |                                                                | Απορρίφθηκι                                                      | 8              |               |                  |
| 2                                         | IE09                                                     | 18-06-2021 11:37:49                 |                                                                | Υπό επικύρω                                                      | ση             |               |                  |
| 3                                         | IE14                                                     | 18-06-2021 11:37:49                 | logistis1                                                      | Υποβλήθηκε                                                       |                |               |                  |

Εικόνα 26: Διασάφηση Εισαγωγής Ηλεκτρονικού Εμπορίου /Ακύρωση-Αίτημα Ακύρωσης Αποδεκτό

7. Εάν το αίτημα γίνει αποδεκτό από το Τελωνείο τότε η/οι διασάφηση/σεις τις οποίες συμπεριελάμβανε το αίτημα ακύρωσης μεταβαίνει/νουν σε κατάσταση **Ακυρωθείσα**.

| νωγές: Διασάφη                                | ιση Εισαγωγής για Ηλεκτρονικό εμπά            | όριο (e-commerce): Συναλλαγή                                                       |                           |              |                                                  |             | 🕐   Ενέρ             |
|-----------------------------------------------|-----------------------------------------------|------------------------------------------------------------------------------------|---------------------------|--------------|--------------------------------------------------|-------------|----------------------|
| αλλαγή                                        |                                               |                                                                                    |                           |              |                                                  |             |                      |
| MRN                                           | 21GRC011020000                                | 0166                                                                               | Ημ/νία Υποβολής           | 2021-05-     | 31 14:26                                         |             |                      |
| LRN                                           | 1622460361032                                 |                                                                                    | Ημ/νία Ενημέρωσης Κατάστα | σης 2021-06- | 12 23:16                                         |             |                      |
| Τύπτος Μηνύματ                                | ος IE15                                       |                                                                                    | EORI/TIN                  | GR04558      | 30187                                            |             |                      |
| Κατάσταση                                     | Ακυρωθείσα                                    |                                                                                    | Κωδικός Χρήστη            | logistis1    |                                                  |             |                      |
| βολή Συναλλαγ                                 | ής                                            |                                                                                    |                           |              |                                                  |             | Αρχειοθέτης          |
| οβολή Συναλλαγ<br>ορικό Συναλλαγή             | ńs<br>is                                      |                                                                                    |                           |              |                                                  |             | Αρχειοθέτης          |
| οβολή Συναλλαγ<br>ορικό Συναλλαγή<br>Εγγραφή  | ής<br>ίς<br>Τύπος Μηνύματος •                 | Ημινία Παραλα                                                                      | βής ¢ Κωδι                | κός Χρήστη ÷ | Eξέλιξη                                          | ι Συναλλαγή | Αρχειοθέτης          |
| οβολή Συναλλαγ<br>ορικό Συναλλαγή<br>Εγγραφή  | ής<br>ίς<br>Τύπος Μηνύματος +<br>ΙΕΟ9         | ΗμΙνία Παραλα<br>12-06-2021 23:16:32                                               | βής ¢ Κωδι                | κός Χρήστη ÷ | Εξέλιξη<br>Ακυρωθείσα                            | ι Συναλλαγή | Αρχειοθέτης<br>ίς \$ |
| οβολή Συναλλαγ<br>ορικό Συναλλαγή<br>Εγγραφή  | ής<br>is<br>Τύπος Μηνύματος +<br>IE09<br>IE09 | Ημίνία Παραλα<br>12-06-2021 23:16:32<br>11-06-2021 22:01:13                        | βής ¢ Κωδι                | κός Χρήστη + | Εξέλιξη<br>Ακυρωθείσα<br>Υπό Ακύρωση             | ι Συναλλαγή | Αρχειοθέτησ          |
| υβολή Συναλλαγί<br>ορικό Συναλλαγί<br>Εγγραφή | ής<br>is<br>IE09<br>IE09<br>IE28              | Ημίνια Παραλα<br>12-06-2021 23:16:32<br>11-06-2021 22:01:13<br>31-05-2021 14:26:05 | βής ¢ Κωδι                | κός Χρήστη + | Εξέλιξη<br>Ακυρωθείσα<br>Υπό Ακύρωση<br>Αποδεκτή | ι Συναλλαγή | Αρχειοθέτης          |

Εικόνα 27: Διασάφηση Εισαγωγής Ηλεκτρονικού Εμπορίου /Ακύρωση-Ακυρωθείσα

 Εάν το αίτημα δεν γίνει αποδεκτό από το Τελωνείο τότε η/οι διασάφηση/σεις τις οποίες συμπεριελάμβανε το αίτημα ακύρωσης μεταβαίνει/νουν στην προγενέστερη κατάσταση Αποδεκτή, Λήξη Αναστολής, Οριστικοποιημένο ή Αναμονή γνωστοποίησης προσκόμισης των εμπορευμάτων στο Τελωνείο.

| ICISne                                                          | Χρήστης: logistisEnasn logistisEnafn                    | logistis1)                     | Ενεργός Συναλλασόμενος:                                     | logistisEnasn logistis                                           | Enafn (GR045580187) |        | <u>Αποσύνδεσι</u> |
|-----------------------------------------------------------------|---------------------------------------------------------|--------------------------------|-------------------------------------------------------------|------------------------------------------------------------------|---------------------|--------|-------------------|
| ισαγωγές: Διασάφη                                               | ση Εισαγωγής για Ηλεκτρονικό εμπόριο (                  | e-commerce): Συναλλαγή         |                                                             |                                                                  | <b>^</b>            | 2      | Ενέργειες         |
| Συναλλαγή                                                       |                                                         |                                |                                                             |                                                                  |                     |        |                   |
| ΜRΝ<br>LRΝ<br>Τύπος Μηνύματα<br>Κατάσταση<br>Προβολή Συναλλαγής | 21GRC0110200013943<br>1624026231465<br>ΙΕ15<br>Αποδεκτή | Ημ/νί<br>Ημ/νί<br>ΕΟRΙ<br>Κωδι | α Υποβολής<br>α Ενημέρωσης Κατάστασης<br>/ΤΙΝ<br>κός Χρήστη | 2021-06-18 17:23<br>2021-06-18 17:46<br>GR045580187<br>logistis1 |                     | Αρ     | ιχειοθέτηση<br>»  |
| Εννοαφή                                                         | Τύπος Μηνύματος +                                       | Ημ/νία Παραλαβής ▲             | Κωδικός Χρήσ                                                | JTN \$                                                           | Εξέλιξη Συναλλα     | xvńc ≄ | *                 |
| 1                                                               | IE15                                                    | 18-06-2021 17:23:59            | logistis1                                                   | Yπ                                                               | οβλήθηκε            | 112    |                   |
| 2                                                               | IE28                                                    | 18-06-2021 17:24:00            |                                                             | Аπ                                                               | οδεκτή              |        |                   |
| 3                                                               | IE09                                                    | 18-06-2021 17:34:44            |                                                             | Yπ                                                               | ό Ακύρωση           |        |                   |
| 4                                                               | IE09                                                    | 18-06-2021 17:35:38            |                                                             | Ап                                                               | οδεκτή              |        |                   |

Εικόνα 28: Διασάφηση Εισαγωγής Ηλεκτρονικού Εμπορίου /Ακύρωση-Αίτημα Ακύρωσης Μη Αποδεκτό

**ΣΗΜΕΙΩΣΗ:** Εάν ένα αίτημα ακύρωσης δεν γίνει αποδεκτό, ο χρήστης έχει τη δυνατότητα να υποβάλλει νέο αίτημα.

#### 1.4 Κατάσταση «Υπό Έλεγχο» (Μήνυμα ΙΕ60)

Όταν μία διασάφηση είναι σε κατάσταση «**Αποδεκτή**» (αφού έχει σταλεί μήνυμα **IE15** και έχει παραληφθεί μήνυμα **IE28)**, υπάρχει πιθανότητα να δρομολογηθεί για έλεγχο. Στην περίπτωση αυτή αποστέλλεται από το Τελωνείο το μήνυμα **IE60** (Υπό Έλεγχο) το οποίο πληροφορεί το χρήστη ότι η διασάφηση έχει δρομολογηθεί για έλεγχο εγγράφων ή φυσικό έλεγχο από το Τελωνείο.

| Ιστορ | πορικό Συναλλαγής |                          |                     |                         |                             |  |  |  |
|-------|-------------------|--------------------------|---------------------|-------------------------|-----------------------------|--|--|--|
|       | Εγγραφή           | Τύπος Μηνύματος <b>‡</b> | Ημ/νία Παραλαβής ≑  | Κωδικός Χρήστη <b>‡</b> | Εξέλιξη Συναλλαγής <b>≑</b> |  |  |  |
| 1     |                   | IE60                     | 15-06-2021 10:00:20 |                         | Υπό Έλεγχο                  |  |  |  |
| 2     |                   | IE28                     | 15-06-2021 09:55:54 |                         | Αποδεκτή                    |  |  |  |
| 3     |                   | IE15                     | 15-06-2021 09:55:47 | logistis1               | Υποβλήθηκε                  |  |  |  |
|       |                   |                          |                     |                         |                             |  |  |  |

Εικόνα 29: Διασάφηση Εισαγωγής Ηλεκτρονικού Εμπορίου /Ιστορικό Συναλλαγής Κίνηση «Υπό Έλεγχο»

#### 1.5 Κατάσταση «Υπό Πληρωμή» (Μήνυμα ΙΕ80)

Mia Διασάφηση Εισαγωγής Ηλεκτρονικού Εμπορίου μπορεί να βρεθεί σε κατάσταση «Υπό Πληρωμή» όταν έχει ποσά προς είσπραξη, δεν έχει συμπληρωθεί κωδικός αναστολής και

- ενώ βρίσκεται σε κατάσταση «Αποδεκτή» δρομολογηθεί από τον Επόπτη του Τελωνείου «Κατά Δήλωση»
- ενώ βρίσκεται σε κατάσταση «Υπό Έλεγχο» ολοκληρωθεί η διαδικασία του ελέγχου και αποθηκευτούν τα αποτελέσματα από τον αρμόδιο ελεγκτή.

| <b>ICISnet</b>                             | Χρήστης: logistisEnasn logistisEnafn (lo                   | ogistis1)                     | Ενεργός Συναλλασόμενος:                                   | logistisEnasn lo                                               | gistisEnafn (GR045580187) |        | <u>Αποσύνδεση</u> |
|--------------------------------------------|------------------------------------------------------------|-------------------------------|-----------------------------------------------------------|----------------------------------------------------------------|---------------------------|--------|-------------------|
| Εισαγωγές: Διασάφησι                       | η Εισαγωγής για Ηλεκτρονικό εμπόριο (e                     | -commerce): Συναλλαγή         |                                                           |                                                                | ۵                         | 0      | Ενέργειες         |
| Συναλλαγή                                  |                                                            |                               |                                                           |                                                                |                           |        |                   |
| MRN<br>LRN<br>Τύπος Μηνύματος<br>Κατάσταση | 21GRC0110200013919<br>1624016354188<br>ΙΕ15<br>Υπό Πληρωμή | ΗμΛ<br>ΗμΛ<br>ΕΟΓ             | νία Υποβολής<br>νία Ενημέρωσης Κατάστασης<br>Ικιός Χρήστη | 2021-06-18 14:3<br>2021-06-18 15:2<br>GR045580187<br>logistis1 | 39<br>21                  |        |                   |
|                                            |                                                            |                               |                                                           |                                                                |                           | Αρ     | χειοθέτηση        |
| Προβολή Συναλλαγής                         |                                                            |                               |                                                           |                                                                |                           |        | »                 |
| Ιστορικό Συναλλαγής                        |                                                            |                               |                                                           |                                                                |                           |        | æ                 |
| Εγγραφή                                    | Τύπος Μηνύματος <b>‡</b>                                   | Ημ/νία Παραλαβής <del>‡</del> | Κωδικός Χρήσ                                              | στη <b>‡</b>                                                   | Εξέλιξη Συναλλα           | τγής ¢ |                   |
| 1                                          | IE80                                                       | 18-06-2021 15:21:58           |                                                           |                                                                | Υπό Πληρωμή               |        |                   |
| 2                                          | IE28                                                       | 18-06-2021 14:39:22           |                                                           |                                                                | Αποδεκτή                  |        |                   |
| 3                                          | IE15                                                       | 18-06-2021 14:39:21           | logistis1                                                 |                                                                | Υποβλήθηκε                |        |                   |

Εικόνα 30: Διασάφηση Εισαγωγής Ηλεκτρονικού Εμπορίου /Ιστορικό Συναλλαγής Κίνηση «Υπό Πληρωμή»

#### 1.6 Κατάσταση «Οριστικοποιημένο/Εισαγωγή Επιτρέπεται» (Μήνυμα ΙΕ29)

Μία Διασάφηση Εισαγωγής Ηλεκτρονικού Εμπορίου μπορεί να βρεθεί σε κατάσταση «Οριστικοποιημένο»

- όταν ενώ βρίσκεται σε κατάσταση «Αποδεκτή» και δεν υπάρχουν ποσά προς είσπραξη, δρομολογείται «Κατά δήλωση» από τον Επόπτη του Τελωνείου.
- όταν ενώ βρίσκεται σε κατάσταση «Υπό Έλεγχο» και δεν υπάρχουν ποσά προς είσπραξη, ολοκληρωθεί ο έλεγχος και αποθηκευτούν τα αποτελέσματα ελέγχου από τον αρμόδιο ελεγκτή.
- όταν ενώ βρίσκεται σε κατάσταση «Υπό Πληρωμή» εξοφληθούν οι φορολογικές επιβαρύνσεις και επικυρωθεί η συναλλαγή από το ταμείο.

| <b>OICISnet</b>                            | Χρήστης: logistisEnasn logistisEnafn (lo                            | ogistis1)                       | Ενεργός Συναλλασόμενος                                      | : logistisEnasn lo                                           | gistisEnafn (GR045580187) |        | Αποσύνδεση |
|--------------------------------------------|---------------------------------------------------------------------|---------------------------------|-------------------------------------------------------------|--------------------------------------------------------------|---------------------------|--------|------------|
| Εισαγωγές: Διασάφησι                       | η Εισαγωγής για Ηλεκτρονικό εμπόριο (e-                             | -commerce): Συναλλαγή           |                                                             |                                                              | ۵                         | 2      | Ενέργειες  |
| Συναλλαγή                                  |                                                                     |                                 |                                                             |                                                              |                           |        |            |
| MRN<br>LRN<br>Τύπος Μηνύματος<br>Κατάσταση | 21GRC0110200012427<br>1623845035187<br>ΙΕ15<br>Εισαγωγή Επιτρέπεται | Нµ/vic<br>Нµ/vic<br>ЕОП<br>Кыбы | α Υποβολής<br>α Ενημέρωσης Κατάστασης<br>/TIN<br>ιός Χρήστη | 2021-06-16 15:<br>2021-06-16 15:<br>GR045580187<br>logistis1 | 04<br>06                  |        |            |
|                                            |                                                                     |                                 |                                                             |                                                              |                           | Αρ     | (ειοθέτηση |
| Προβολή Συναλλαγής                         |                                                                     |                                 |                                                             |                                                              |                           |        | »          |
| Ιστορικό Συναλλαγής                        |                                                                     |                                 |                                                             |                                                              |                           |        | «          |
| Εγγραφή                                    | Τύπος Μηνύματος <b>‡</b>                                            | Ημ/νία Παραλαβής <del>↓</del>   | Κωδικός Χρή                                                 | στη ÷                                                        | Εξέλιξη Συναλλα           | ιγής ŧ |            |
| 1                                          | IE29                                                                | 16-06-2021 15:06:10             |                                                             |                                                              | Εισαγωγή Επιτρέπεται      |        |            |
| 2                                          | IE28                                                                | 16-06-2021 15:04:01             |                                                             |                                                              | Αποδεκτή                  |        |            |
| 3                                          | IE15                                                                | 16-06-2021 15:04:01             | logistis1                                                   |                                                              | Υποβλήθηκε                |        |            |

Εικόνα 31: Διασάφηση Εισαγωγής Ηλεκτρονικού Εμπορίου /Προβολή Ιστορικού Κίνηση «Οριστικοποιημένο/Εισαγωγή Επιτρέπεται»

### 1.7 Κατάσταση « Μη Αποδεκτή Εισαγωγή» (Μήνυμα ΙΕ51)

Όταν το παραστατικό βρίσκεται σε κατάσταση «Υπό Έλεγχο» και ο ελεγκτής καταχωρήσει αποτέλεσμα ελέγχου Β1 Σημαντικές Διαφορές, η εφαρμογή αποστέλλει στο συναλλασσόμενο το μήνυμα ΙΕ51 «Μη Αποδεκτή Εισαγωγή».

Η κατάσταση «**Μη Αποδεκτή Εισαγωγή**» είναι τελική κατάσταση του παραστατικού και δεν μπορεί να μεταβληθεί.

| ICISNE                                                                | Χρήστης: logistisEnasn logistisEr         | nafn (logistis1)                                                                      |          | Ενεργός Συναλλασόμενος:    | logistisEnasn lo | ogistisEnafn (GR04558                                 | 80187)                    |                             | Αποσύνδεση           |
|-----------------------------------------------------------------------|-------------------------------------------|---------------------------------------------------------------------------------------|----------|----------------------------|------------------|-------------------------------------------------------|---------------------------|-----------------------------|----------------------|
| σαγωγές: Διασάφης                                                     | τη Εισαγωγής για Ηλεκτρονικό εμπόρ        | οιο (e-commerce): Συναλλαγή                                                           |          |                            |                  |                                                       |                           | 0                           | Ενέργειες            |
| Ευναλλαγή                                                             |                                           |                                                                                       |          |                            |                  |                                                       |                           |                             |                      |
| MRN                                                                   | 21GRC01102000217                          | 778                                                                                   | Ημ/νία Υ | ποβολής                    | 2021-06-24 16:   | 32                                                    |                           |                             |                      |
| LRN                                                                   | 1624541546406                             |                                                                                       | Ημ/νία Ε | ένημέρωσης Κατάστασης<br>Ν | 2021-06-24 16:   | 37                                                    |                           |                             |                      |
| τοπος κηγοματος<br>Κατάστασο                                          | Μή Αποδεκτή Εισαγι                        | ινή                                                                                   | Ευκιτι   | ν<br>Χούστο                | Indistis1        |                                                       |                           |                             |                      |
| Kaldoldolj                                                            |                                           |                                                                                       |          |                            |                  |                                                       |                           | Ap                          | χειοθέτηση           |
| τορικό Συναλλαγής<br>στορικό Συναλλαγής                               |                                           |                                                                                       |          |                            |                  |                                                       |                           | Ar                          | χειοθέτηση<br>»      |
| τατουτούη<br>Ίροβολή Συναλλαγής<br>στορικό Συναλλαγής<br>Εγγραφή      | τύπος Μηνύματος ♦                         | Ημ/νία Παραλαβής                                                                      | •        | Κωδικός Χρήσ               | ·τη <b>\$</b>    | Εξέλιξη                                               | Συναλλ                    | <br>αγής +                  | χειοθέτηση<br>»<br>« |
| Κατούτου]<br>Τροβολή Συναλλαγής<br>στορικό Συναλλαγής<br>Εγγραφή<br>1 | Τύπος Μηνύματος +<br>ΙΕ51                 | Ημ/νία Παραλαβής<br>24-06-2021 16:37:16                                               | •        | Κωδικός Χρήσ               | ·τη ¢            | Εξέλιξη<br>Μή Αποδεκτή Εισα                           | <b>ι Συναλλ</b> ά<br>γωγή | Αρ<br>αγής ¢                | χειοθέτηση<br>»      |
| Τροβολή Συναλλαγής<br>στορικό Συναλλαγής<br>Εγγραφή<br>1<br>2         | Τύπος Μηνύματος +<br>ΙΕ51<br>ΙΕ60         | Ημ/νία Παραλαβής<br>24-06-2021 16:37:16<br>24-06-2021 16:35:50                        | •        | Κωδικός Χρήσ               | Τη ÷             | Εξέλιξη<br>Μή Αποδεκτή Εισα<br>Υπό Έλεγχο             | <b>ι Συναλλ</b> ι<br>γωγή | <u>Α</u> ρ<br>αγής <b>¢</b> | χειοθέτηση»          |
| Γροβολή Συναλλαγής<br>στορικό Συναλλαγής<br>Εγγραφή<br>1<br>2<br>3    | Τύπος Μηνύματος +<br>ΙΕ51<br>ΙΕ60<br>ΙΕ28 | Ημ/νία Παραλαβής<br>24-06-2021 16:37:16<br>24-06-2021 16:35:50<br>24-06-2021 16:32:31 | •        | Κωδικός Χρήσ               | тη ÷             | Εξέλιξη<br>Μή Αποδεκτή Εισα<br>Υπό Έλεγχο<br>Αποδεκτή | <b>ι Συναλλι</b><br>γωγή  | Αρ                          | χειοθέτηση<br>»      |

Εικόνα 32: Διασάφηση Εισαγωγής Ηλεκτρονικού Εμπορίου /« Μη Αποδεκτή Εισαγωγή»

#### 1.8 Κατάσταση «Τακτοποιημένο» (Μήνυμα ΙΕ80)

Mia Διασάφηση Εισαγωγής Ηλεκτρονικού Εμπορίου μεταβαίνει στην τελική κατάσταση «**Τακτοποιημένο**» όταν δεν υπάρχουν εντολές πληρωμής σε εκκρεμότητα. Στην περίπτωση αυτή το σύστημα αποστέλλει το μήνυμα **ΙΕ80** «**Τακτοποιημένο**».

| ICISNE                                                      | Χρήστης: logistisEnasn logistisEna                 | afn (logistis1)                                                                                                    | Ενεργός Συναλλασόμενος                                             | <b>γός Συναλλασόμενος:</b> logistisEnasn logistisEnafn (GR045580187) |                                                                                |       |                         | Αποσύνδε |  |
|-------------------------------------------------------------|----------------------------------------------------|----------------------------------------------------------------------------------------------------|--------------------------------------------------------------------|----------------------------------------------------------------------|--------------------------------------------------------------------------------|-------|-------------------------|----------|--|
| ιγωγές: Διασάφι                                             | ιση Εισαγωγής για Ηλεκτρονικό εμπόρ                | ιο (e-commerce): Συναλλαγή                                                                                                    |                                                                    |                                                                      |                                                                                | 6     | 0                       | Ενέρ     |  |
| ναλλαγή                                                     |                                                    |                                                                                                    |                                                                    |                                                                      |                                                                                |       |                         |          |  |
| MRN<br>LRN<br>Τύπος Μηνύματ                                 | 21GRC011020001230<br>1623758441513<br>IE15         | 01 Ημ<br>Ημ<br>ΕΟ                                                                                                    | νία Υποβολής<br>νία Ενημέρωσης Κατάστασης<br>RI/TIN<br>Ινός Χράστη | 2021-06-15 16:<br>2021-06-17 00:<br>GR045580187<br>logistis1         | 06<br>12                                                                       |       |                         |          |  |
| κατασταση<br>οβολή Συναλλαγή<br>ορικό Συναλλαγήο            | TOKTOTOJI JEVO                                     | Ku                                                                                                    |                                                                    |                                                                      |                                                                                |       | Αρ                      | τέθοιαχ  |  |
| κατασταση<br>φολή Συναλλαγή<br>ορικό Συναλλαγής<br>Εγγραφή  | τακτοποιημένο<br>ς<br>Τύπος Μηνύματος +            |                                                                                                    | κως κρηση                                                          | στη <b>‡</b>                                                         | Εξέλιξη Συ                                                                     | ναλλα | Αρ<br>γής <b>≑</b>      | χειοθέτ  |  |
| κατασταση<br>βολή Συναλλαγή<br>ρικό Συναλλαγής<br>Εγγραφή   | τακτοποιημένο<br>ς<br>Τύπος Μηνύματος ÷<br>1Ε80    | Ημ/νία Παραλαβής ¢<br>17-06-2021 00:12:32                                                                                                  | Κωδικός Χρή                                                        | στη ÷                                                                | Εξέλιξη Συ<br>Τακτοποιημένο                                                    | ναλλα | Αρ<br>γής <b>‡</b>      | Χειοθέτ  |  |
| καταστασή<br>βολή Συναλλαγή<br>ρικό Συναλλαγής<br>Εγγραφή   | τακτοποιημένο<br>Τύπος Μηνύματος +<br>1E80<br>1E29 | Ημ/νία Παραλαβής ‡<br>17-06-2021 00:12:32<br>16-06-2021 10:58:08                                                                           | Κωδικός Χρή                                                        | στη ÷                                                                | Εξέλιξη Συ<br>Τακτοποιημένο<br>Εισαγωγή Επιτρέπεται                            | ναλλα | Αρ<br>γής <b>‡</b>      | χειοθέτι |  |
| κατασταση<br>υβολή Συναλλαγή<br>ορικό Συναλλαγής<br>Εγγραφή | τάκτοποιημένο<br>ς<br>ΙΕ80<br>ΙΕ29<br>ΙΕ80         | Ημ/νία Παραλαβής +<br>17-06-2021 00:12:32<br>16-06-2021 10:58:08<br>16-06-2021 07:42:32                                                    | Κωδικός Χρή                                                        | στη ÷                                                                | Εξέλιξη Συ<br>Τακτοποιημένο<br>Εισαγωγή Επιτρέπεται<br>Υπό Πληρωμή             | ναλλα | Αρ<br>γής <del>\$</del> | χειοθέτ  |  |
| κατασταση<br>οβολή Συναλλαγή<br>ορικό Συναλλαγής<br>Εγγραφή | τάκτοποιημένο                                      | Ημ/νία Παραλαβής ‡           17-06-2021 00:12:32           16-06-2021 10:58:08           16-06-2021 07:42:32           15-06-2021 16:06:25 | Κωδικός Χρή                                                        | στη ÷                                                                | Εξέλιξη Συ<br>Τακτοποιημένο<br>Εισαγωγή Επιτρέπεται<br>Υπό Πληρωμή<br>Αποδεκτή | ναλλα | Αρ<br>γής <del>\$</del> | χειοθέτη |  |

Εικόνα 33: Διασάφηση Εισαγωγής Ηλεκτρονικού Εμπορίου /Ιστορικό Συναλλαγής Κίνησης «Τακτοποιημένο»

| Ενἑργειες                               | Καταστάσεις                          |
|-----------------------------------------|--------------------------------------|
| Υποβολή ΙΕ15                            | Υποβλήθηκε                           |
| Λἡψη ΙΕ16                               | Απορρίφθηκε                          |
| Λἡψη ΙΕ28                               | Αποδεκτή                             |
| Υποβολή Διόρθωσης (ΙΕ13)                | Υπό Τροποποίηση                      |
| Λήψη ΙΕ05 μετά από υποβολή<br>Διόρθωσης | Επιστρέφει στην πρότερη<br>κατάσταση |
| Λἠψη ΙΕΟ4 μετἀ από υποβολἡ<br>Διόρθωσης | Αποδεκτή                             |
| Υποβολή ΙΕ14                            | Υπό Ακύρωση                          |
| Λἡψη ΙΕ09 Θετικὀ                        | Ακυρωθείσα                           |
| Λἡψη ΙΕ09 Αρνητικό                      | Επιστροφή στην πρότερη<br>κατάσταση  |
| Λἡψη ΙΕ29                               | Εισαγωγή Επιτρέπεται                 |
| Λἡψη ΙΕ51                               | Δεν Επιτρέπεται η Εισαγωγή           |
| Λἡψη ΙΕ60                               | Υπό Έλεγχο                           |
| Λἡψη ΙΕ80 «Υπὀ Πληρωμἡ»                 | Υπό Πληρωμή                          |
| Λἡψη ΙΕ80 «Τακτοποιημἑνο»               | Τακτοποιημένο                        |

#### 1.9 Πίνακας Ενεργειών – Διασάφησης Εισαγωγής για το Ηλεκτρονικό Εμπόριο

## 2. Γνωστοποίηση Προσκόμισης Εμπορευμάτων Ηλεκτρονικού Εμπορίου

### 2.1 Υποβολή Γνωστοποίησης Προσκόμισης Εμπορευμάτων Ηλεκτρονικού Εμπορίου (Μήνυμα ΙΖ15)

Για να μπορέσει ο συναλλασσόμενος να υποβάλλει μία διασάφηση Προσκόμισης Εμπορευμάτων Ηλεκτρονικού Εμπορίου θα πρέπει να ακολουθήσει την παρακάτω διαδικασία:

Από το μενού **Εισαγωγές, Γνωστοποίηση Προσκόμισης Εμπορευμάτων Ηλεκτρονικού Εμπορίου**, επιλέγει **Υποβολή Γνωστοποίησης Προσκόμισης Εμπορευμάτων Ηλεκτρονικού Εμπορίου.** 

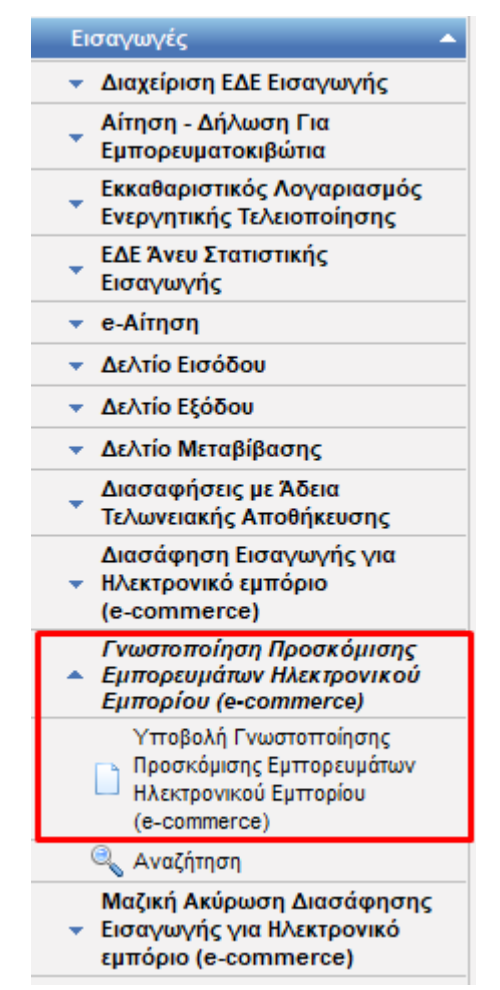

Εικόνα 34: Επιλογή Διασάφησης Γνωστοποίησης Προσκόμισης Εμπορευμάτων Ηλεκτρονικού Εμπορίου

Το σύστημα μεταβαίνει στην οθόνη εισαγωγής των στοιχείων της Διασάφησης Γνωστοποίησης Προσκόμισης Εμπορευμάτων Ηλεκτρονικού Εμπορίου η οποία αποτελείται από τις παρακάτω καρτέλες:

- Βασικά Στοιχεία
- ICS2

Τα Βασικά Στοιχεία περιλαμβάνουν 2 καρτέλες (tabs):

- Θέσεις Διασάφησης: Βασικά Στοιχεία Διασάφησης όπως Τελωνείο, LRN, Μεταφορικό μέσα, κλπ.
- Συναλλασσόμενοι: Πληροφορίες για τους συναλλασσόμενους

| CISnet Χρήστης: logistisEnasn logistisEnafn (logistis1)                                                                                                 | Ενεργός Συναλλασόμενος: logistisEnasn lo            | ogistisEnafn (GR045580187) |        | <u>Αποσύνδε</u> |
|----------------------------------------------------------------------------------------------------|-----------------------------------------------------|----------------------------|--------|-----------------|
| ολή Γνωστοποίησης Προσκόμισης Εμπορευμάτων Ηλεκτρονικού Εμπορίου                                                                                        |                                                     | 👌 📀 🗖                      | 0      | Ενέργειε        |
| σικά Στοιχεία ICS2<br>Θέσεις Διασάφησης Συναλλασσόμενοι<br>LRN 1624350254409<br>Κωδ. Συμφωνηθείσας Τοποθεσίας<br>εμπορευμάτων<br>Συμφωνηθείσα Τοποθεσία | Τελωνείο Προσκόμισης<br>Χώρα<br>Περιοχή<br>Τελωνείο | ×<br>×<br>×                |        |                 |
| Μεταφορικό μέσο που διέρχεται τα σύνορα<br>Ταυτότητα<br>Πληροφορία Ζ3                                                                                   | Κωδικός<br>Τελωνείο Υποβολής<br>Χώρα<br>Περιαχή     |                            |        |                 |
| Κανένα > >> + - (max : 999)           Προηγούμενα Παραστατικά           Κωδ.                                                                            | Τελωνείο<br>Κωδικός                                 | ~                          |        |                 |
| Παραστάτικου                                                                                                    |                                                     |                            |        |                 |
|                                                                                                    |                                                     | Ŷ                          | ποβολή | Άκυρ            |

Εικόνα 35: Γνωστοποίησης Προσκόμισης Εμπορευμάτων Ηλεκτρονικού Εμπορίου /Βασικά Στοιχεία - Θέσεις Διασάφησης

| 🔇 ICISnet             | Χρήστης: logistisEnasn logistisEnafn (logistis1) | Ενεργός Συναλλασόμενος:         | logistisEnasn logistisEnafn (GF | R0455801 | 187) | AT  | <u>τοσύνδεση</u> |
|-----------------------|--------------------------------------------------|---------------------------------|---------------------------------|----------|------|-----|------------------|
| Υποβολή Γνωστοποίησης | Ιροσκόμισης Εμπορευμάτων Ηλεκτρονικού Εμπορίου   |                                 | ۵                               | 2        |      | D E | νέργειες         |
| Βασικά Στοιχεία ICS   |                                                  |                                 |                                 |          |      |     |                  |
| Θέσεις Διασάφησης     | Συναλλασσόμενοι                                  |                                 |                                 |          |      |     |                  |
| Αντιπρόσωπος          |                                                  | Πρόσωπο που προσκομίζει τα εμπο | ορεύματα στο Τελωνείο           |          |      |     |                  |
| Αναγνωριστικός Αρ     | θμός (EORI)                                      | Αναγνωριστικός Αριθμός (EORI)   |                                 |          |      |     |                  |
|                       |                                                  |                                 |                                 |          |      |     |                  |
| •                     |                                                  |                                 |                                 |          |      |     |                  |
|                       |                                                  |                                 |                                 |          | Υποβ | ολη | Акиро            |

Εικόνα 36: Γνωστοποίησης Προσκόμισης Εμπορευμάτων Ηλεκτρονικού Εμπορίου/Βασικά Στοιχεία - Συναλλασσόμενοι

Η καρτέλα **ICS2** δεν συμπληρώνεται. Η συμπλήρωσή της θα γίνει υποχρεωτική με την θέση σε παραγωγική λειτουργία της φάσης 1 του ICS2.

| 🕄 ICISnet             | Χρήστης: logistisEnasn logistisEnafn (logistis1) | Ενεργός Συναλλασόμενος: logistisEnasn logistisEnafn (GR045580187) | ιποσύνδεση |
|-----------------------|--------------------------------------------------|-------------------------------------------------------------------|------------|
| Υποβολή Γνωστοποίησης | Προσκόμισης Εμπορευμάτων Ηλεκτρονικού Εμπορίου   | 📩 😨 🗖 🖗                                                           | Ενέργειες  |
| Βασικά Στοιχεία ICS2  | 2                                                |                                                                   |            |
| Υποδοχέας             |                                                  | ICS2 GROUP                                                        |            |
| Αριθμός αναγνώριση    | ۶                                                | ICS2 MRN                                                          |            |
|                       |                                                  | 🤕 🖉 Κανένα 💦 א א א א א א א א א א א א א א א א א א                  |            |
|                       |                                                  | Αποστολή                                                          |            |
|                       |                                                  | Αναγνωριστικός Αριθμός<br>Τύπος                                   |            |
|                       |                                                  |                                                                   |            |
|                       |                                                  |                                                                   |            |
|                       |                                                  | Υποβολή 3                                                         | Акиро      |

Εικόνα 37: Γνωστοποίησης Προσκόμισης Εμπορευμάτων Ηλεκτρονικού Εμπορίου/ICS2

Ο χρήστης αφού συμπληρώσει όλα τα υποχρεωτικά πεδία, όπως αυτά ορίζονται στην E.2133/30.06.2021, μπορεί να υποβάλλει τη διασάφηση επιλέγοντας **Υποβολή** από το μενού **Ενέργειες**.

| 6 | ②                        |  |  |  |
|---|--------------------------|--|--|--|
|   | Υποβολή                  |  |  |  |
|   | Αποθήκευση ως Πρόχειρο 🖤 |  |  |  |
|   | Αποθήκευση ως Πρότυπο    |  |  |  |
|   | Επικύρωση                |  |  |  |
|   | Εκτύπωση                 |  |  |  |

Το σύστημα κάνει αυτόματα επικύρωση των στοιχείων που έχουν υποβληθεί και τα αποστέλλει στο Τελωνείο (μήνυμα (**IZ15**). Η κατάσταση της διασάφησης γίνεται «**Υποβλήθηκε**».

**ΕΠΙΣΗΜΑΝΣΗ:**Η ενέργεια της επικύρωσης λειτουργεί για τη Διασάφηση Γνωστοποίηση Προσκόμισης Εμπορευμάτων Ηλεκτρονικού Εμπορίου όπως και για την Διασάφηση Εισαγωγής.

**ΣΗΜΕΙΩΣΗ:** Κατά την υποβολή της Διασάφησης Γνωστοποίησης Προσκόμισης Εμπορευμάτων Ηλεκτρονικού Εμπορίου, το πεδίο LRN (Τοπικός αριθμός αναφοράς) παράγεται από το σύστημα.

Εάν γίνει επιτυχώς η επικύρωση των δεδομένων και υποβληθεί ορθά η διασάφηση, στην οθόνη εμφανίζεται ένα νέο παράθυρο με το LRN της υποβολής.

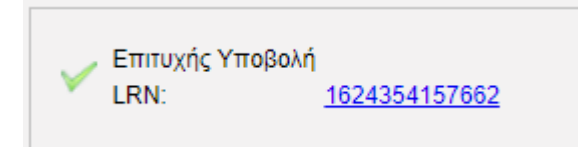

Εικόνα 38: Διασάφηση Εισαγωγής Ηλεκτρονικού Εμπορίου /Επιτυχής Υποβολή

Εάν το Τελωνείο αποδεχθεί την διασάφηση, αποστέλλει μήνυμα **ΙΖ28** καιι αποδίδεται MRN στη διασάφηση και η κατάσταση της γίνεται «**Αποδεκτή**».

| ταγωγές: Γνωστοπ                          | τοίηση Προσκόμισης Εμπορευμάτων Ηλε                         | κτρονικού Εμπορίου (e-commerce): Συναλλ   | αγή                                               |                                                              | 4             | ② Ενέργ     |
|-------------------------------------------|-------------------------------------------------------------|-------------------------------------------|---------------------------------------------------|--------------------------------------------------------------|---------------|-------------|
| υναλλαγή                                  |                                                             |                                           |                                                   |                                                              |               |             |
| MRN<br>LRN<br>Τύπος Μηνύματο<br>Κατάσταση | [21GRC0110200013986<br>1624354157662<br>с [[Z15<br>Апобсктή | Ημ/νία Υ<br>Ημ/νία Ε<br>ΕΟΠ/ΤΙ<br>Κωδικός | ποβολής<br>ίνημέρωσης Κατάστασης<br>Ν<br>: Χρήστη | 2021-06-22 12:<br>2021-06-22 13:<br>GR045580187<br>logistis1 | 30            |             |
| οοθολή Συμαλλατής                         |                                                             |                                           |                                                   |                                                              |               | Αρχειοθέτησ |
| πορικό Συναλλαγής                         | Τύπος Μηνύματος 🔺                                           | Ημινία Παραλαβάς κ                        | Κωδικός Χοι                                       | iann 🛦                                                       | Εξέλιξη Σιμαλ | Amrác 🛦     |
| Εγγραφη                                   |                                                             | 22.06.2021 13:56:42                       | κωσικός κρι                                       | loul ±                                                       | Αποδεκτή      | ναγης ∓     |
| 1                                         | 1228                                                        | 22-00-2021 13.30.42                       |                                                   |                                                              |               |             |

Εικόνα 39: Διασάφηση Εισαγωγής Ηλεκτρονικού Εμπορίου /Αποδεκτή - Απόδοση MRN

Εάν το Τελωνείο απορρίψει τη Διασάφηση αποστέλλει το μήνυμα **ΙΖ16** με τους λόγους της απόριψης και η κατάσταση του παραστατικού γίνεται «**Απορρίφθηκε**».

**Προσοχή**! Η Διασάφηση Γνωστοποίησης Προσκόμισης Εμπορευμάτων Ηλεκτρονικού Εμπορίου δεν μπορεί να μεταβληθεί, αλλά ούτε και να ακυρωθεί.